# **Guidanz<sup>®</sup> Diagnostic Toolkit**

### Mobile Based – Immediate Assessment

 After logging into Guidanz Mobile, on the menu screen, click "New Assessment".

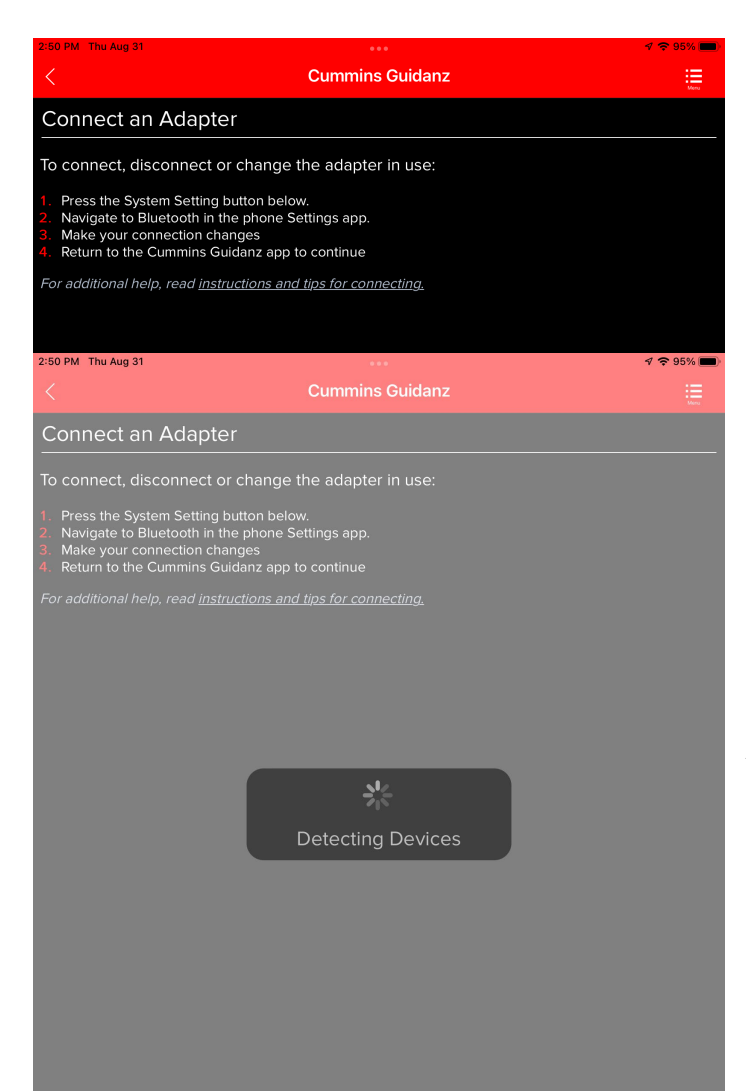

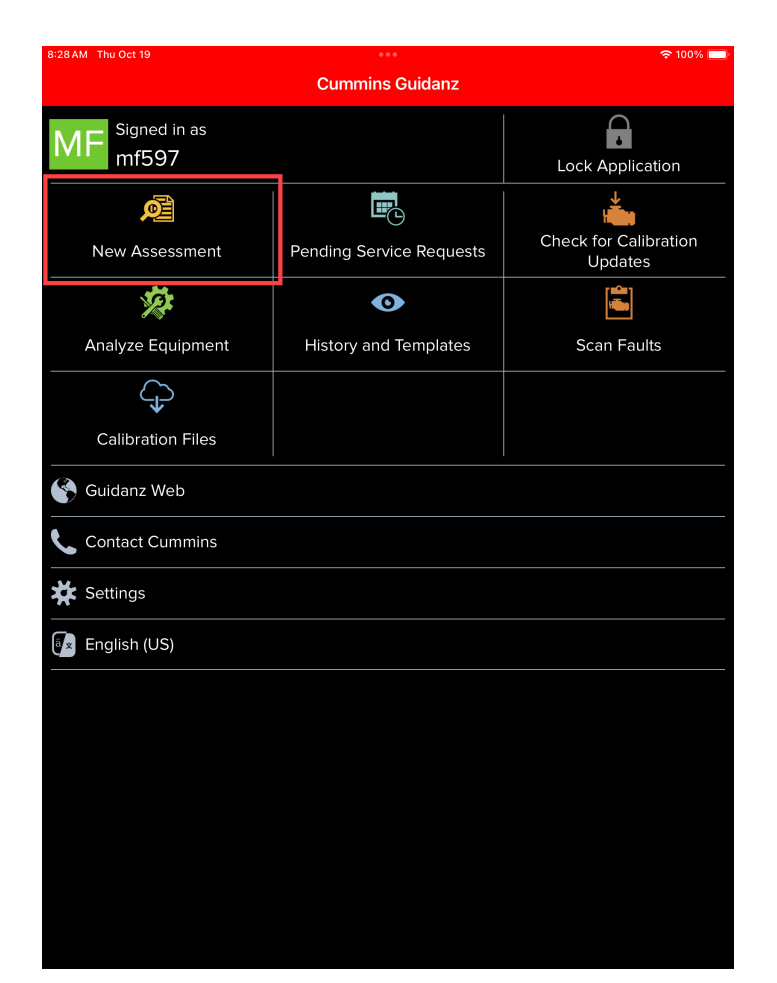

- Guidanz Mobile will automatically connect to the selected device.
- Inline 7 and Inline Mini are the 2 devices that can be used with Guidanz Mobile. These devices can connect via Bluetooth.

### **Guidanz<sup>®</sup> Diagnostic Toolkit**

#### Mobile Based – Immediate Assessment

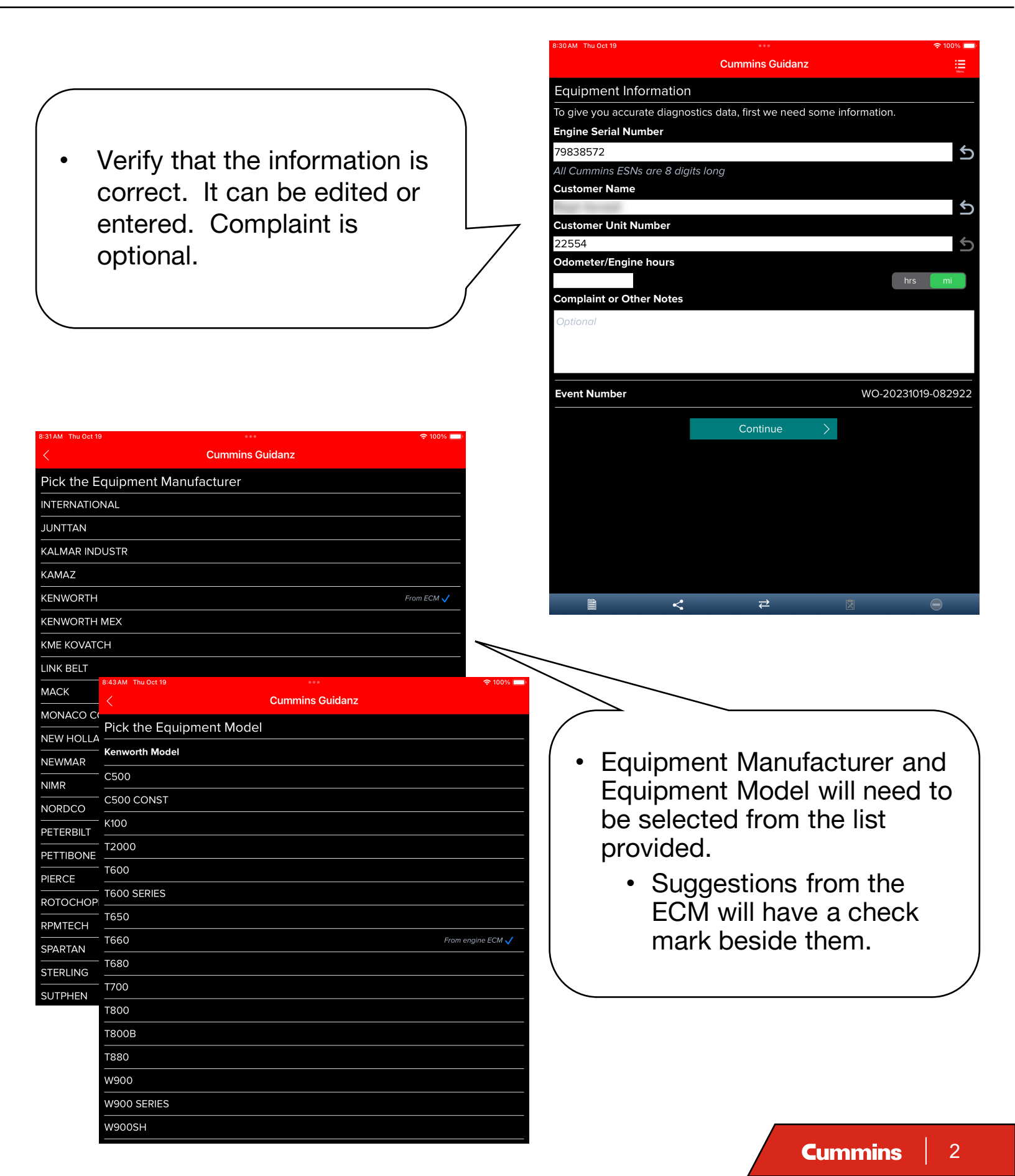

# **Guidanz® Diagnostic Toolkit**

### Mobile Based – Immediate Assessment

|                                 |                                                                                                    |        |          | Cummins Guidanz                                                                                                    |
|---------------------------------|----------------------------------------------------------------------------------------------------|--------|----------|----------------------------------------------------------------------------------------------------|
|                                 | If any Calibration updates are<br>available for the ECM, a<br>screen will appear with the<br>information.                                                                                                    |        | Press th | Lalibration Update Available<br>Calibration Update Available for installation.<br>Rew ECM Code EF10708.12 is available for installation.<br>Begin Process button to learn more about the new calibration, download<br>the file to this phone, and install it to the engine.<br>Begin Process<br>Install Later |
| 8:46AM Thu Q<br>1XKAD49<br>Taul | ect 19                                                                                                    |        |          |                                                                                                    |
| PRIMARY<br>451                  | vice within 3 days FAULTS Injector Metering Rail 1 Pressure Sensor Circuit Voltage Above Normal or Shorted to High Source 1 Count Active                                                                                                    |        | •        | A message may<br>appear indicating when<br>service is needed.                                                                                                    |
|                                 | Typical service time for fault:<br>91%<br>0.2 2.4 4.6 0%<br>hours hours hours 0%                                                                                                    |        | •        | Each Fault Code will be listed with estimates on service times.                                                                                                    |
| <u>272</u>                      | Engine Fuel Pump Pressurizing Assembly 1 Circuit         Voltage Above Normal or Shorted to High Source         1       Count         Active         Typical service time for fault:         50%                                                                                                    | >      | •        | Clicking the Fault Code will<br>open the Overview for<br>more information.                                                                                                    |
| 2274                            | 02       24       46       Over 6         hours       hours       hours       hours         Exhaust Gas Recirculation Differential Pressure Sensor Circuit         Voltage Below Normal or Shorted to Low Source       2         1       Count       Active         No estimated repair data available for this fault.       2         Select Accessibility Code.       2 | _<br>> | •        | Clicking the arrow will open<br>information about potential<br>parts for the repair.                                                                                                    |
| Ē                               | < ₹ ₩                                                                                                    |        |          | Cummins 3                                                                                                    |

# **Guidanz<sup>®</sup> Diagnostic Toolkit**

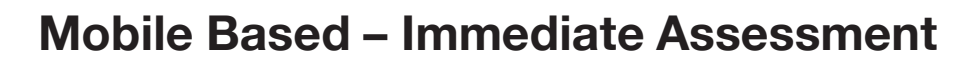

- If available, a list of parts with the probability of needing replacement will appear.
- Open the Job Drawer to get more options.

| 3:48 AM Thu Oct 19  |                                   |                  |                   | হ 100% 🛄       |  |
|---------------------|-----------------------------------|------------------|-------------------|----------------|--|
|                     |                                   | Cummins Guida    | anz               |                |  |
| 1XKAD49XXGJ         | 499205 〉Engir                     | ne #1            |                   |                |  |
| 🛣 Fault Det         | ails                              |                  |                   |                |  |
|                     | <                                 | ₽                |                   |                |  |
| Event Folder        |                                   |                  |                   |                |  |
| 🕂 Create Serv       | ice Request                       |                  | $\rightarrow$     |                |  |
| 🕂 Create new        | ECM Image                         |                  |                   | >              |  |
| 🕂 Make New I        | mmediate Assess                   | ment             |                   | >              |  |
| Complete Se         | ervice Event                      |                  |                   | >              |  |
| • View Event        | Folder Details                    |                  |                   | $\rightarrow$  |  |
| Event Folder        |                                   |                  | WO-20             | 0231019-084355 |  |
| Immediate Asse      | essment                           | IAS-101923002600 |                   |                |  |
| VIN                 |                                   |                  | 1XKAD             | 49XXGJ499205   |  |
| ESN                 |                                   |                  | 79838572          |                |  |
| Service Model       |                                   |                  | ISX               | 15 CM2350 X101 |  |
| Date                |                                   |                  | Oct 19, 2023 at 0 | 8:44:06 AM EDT |  |
| Customer Name       | e                                 |                  |                   | Ralph Kendall  |  |
| Customer Unit I     | Number                            |                  |                   | 22554          |  |
| Odometer/Engi       | ne Hours                          |                  |                   | 0.0 mi         |  |
| Field A<br>Tap to v | <b>ctions</b><br>iew field action | s                |                   | >              |  |
|                     |                                   |                  |                   |                |  |

Close Drawe

|                                                                                               |                                                                                                    |                                                             | ÷ 1007                    |
|-----------------------------------------------------------------------------------------------|----------------------------------------------------------------------------------------------------|-------------------------------------------------------------|---------------------------|
|                                                                                               |                                                                                                    | Cummins Guidanz                                             |                           |
| 1XKAD4                                                                                        | 9XXGJ499205 〉Eng                                                                                                    | jine #1                                                     |                           |
| 🛣 Fau                                                                                         | lt Details                                                                                                    |                                                             |                           |
| <u>272</u>                                                                                    | <b>Engine Fuel Pump P</b><br>Voltage Above Norm                                                                                                    | ressurizing Assembly 1 Circ<br>al or Shorted to High Source | uit                       |
| SERVICE                                                                                       | ESTIMATES                                                                                                    |                                                             | /                         |
| Fuel Pu                                                                                       | mp Actuator                                                                                                    |                                                             | 72% probabili             |
| Electric                                                                                      | al Connector                                                                                                    |                                                             | 11% probabili             |
| OEM C                                                                                         | omponent                                                                                                    |                                                             | 5% probabili              |
| Engine                                                                                        | Wiring Harness                                                                                                    |                                                             | 3% probabili              |
|                                                                                               | 0% 0%                                                                                                    |                                                             |                           |
| 0-2<br>hours<br>Service ti<br>procedure                                                       | 0% 0%     0%     0%     0%     0%     0%     0%     0%     0%     0%     0%     0%     0%     0%     0%     0%     0%     0%     0%     0%     0%     0%     0%     0%     0%     0%     0%     0%     0%     0%     0%     0%     0%     0%     0%     0%     0%     0%     0%     0%     0%     0%     0%     0%     0%     0%     0%     0%     0%     0%     0%     0%     0%     0%     0%     0%     0%     0%     0%     0%     0%     0%     0%     0%     0%     0%     0%     0%     0%     0%     0%     0%     0%     0%     0%     0%     0%     0%     0%     0%     0%     0%     0%     0%     0%     0%     0%     0%     0%     0%     0%     0%     0%     0%     0%     0%     0%     0%     0%     0%     0%     0%     0%     0%     0%     0%     0%     0%     0%     0%     0%     0%     0%     0%     0%     0%     0%     0%     0%     0%     0%     0%     0%     0%     0%     0%     0%     0%     0%     0%     0%     0%     0%     0%     0%     0%     0%     0%     0%     0%     0%     0%     0%     0%     0%     0%     0%     0%     0%     0%     0%     0%     0%     0%     0%     0%     0%     0%     0%     0%     0%     0%     0%     0%     0%     0%     0%     0%     0%     0%     0%     0%     0%     0%     0%     0%     0%     0%     0%     0%     0%     0%     0%     0%     0%     0%     0%     0%     0%     0%     0%     0%     0%     0%     0%     0%     0%     0%     0%     0%     0%     0%     0%     0%     0%     0%     0%     0%     0%     0%     0%     0%     0%     0%     0%     0%     0%     0%     0%     0%     0%     0%     0%     0%     0%     0%     0%     0%     0%     0%     0%     0%     0%     0%     0%     0%     0%     0%     0%     0%     0%     0%     0%     0%     0%     0%     0%     0%     0%     0%     0%     0%     0%     0%     0%     0%     0%     0%     0%     0%     0%     0%     0%     0%     0%     0%     0%     0%     0%     0%     0%     0%     0%     0%     0%     0%     0%     0%     0%     0%     0%     0%     0%     0%     0%     0%     0%     0%     0%     0%     0%     0 | e and are not intended to rep                               | place proper troubleshoot |
| 0-2<br>hours F<br>Service ti<br>procedury<br>FAULT IN                                         | 0%     0%       0%     0%       0urs     0%       nours     0       mes are only an estimate       es.Learn more                                                                                                    | e and are not intended to rep                               | place proper troubleshoot |
| O-2<br>hours<br>Service ti<br>procedury<br>FAULT IN                                           | 0% 0%     0% 0%     0ver 6     hours  mes are only an estimate es.Learn more  FORMATION  Count                                                                                                    | e and are not intended to rep                               | olace proper troubleshoot |
| 0-2<br>hours<br>Service ti<br>procedur<br>FAULT IN                                            | OM     OM     OM   | e and are not intended to rep                               | place proper troubleshoot |
| 0 - 2<br>hours<br>Service ti<br>procedur<br>FAULT IN<br>1<br>1347                             | Cours     O%     O%     O | e and are not intended to rep                               | blace proper troubleshoot |
| Service ti<br>procedur<br>FAULT IN<br>1<br>1347<br>3                                          | Cours     Cours     Cours     Cours     Cours     Cours     Cours     Cours     Cours     Count     Count     Count     Count     FORMATION     Count     Count     FON     FMI                                                                                                    | e and are not intended to rep                               | olace proper troubleshoot |
| Service ti<br>procedur<br>FAULT IN<br>1347<br>3<br>2076:51                                    | O% 0%     O% 0%     Over 6     ours     ours     only an estimate es.Learn more  FORMATION  Count  Active  SPN  FMI  #47 ECt fime (Key On Tim                                                                                                    | e and are not intended to rep                               | blace proper troubleshoot |
| 0 - 2<br>Nours<br>Service ti<br>procedure<br>FAULT IN<br>1<br>1347<br>3<br>2076:51<br>0000003 | orgen constraints     orgen constraints     orgen constraints | e and are not intended to rep<br>e) (h:m:s)                 | olace proper troubleshoot |

 To send the information to Guidanz®, click the Create Service Request option.